# 新生个人团组织关系转入操作

# 一、登录"智慧团建"系统

网址: <u>https://zhtj.youth.cn/zhtj</u>

| 网上。     | 共青团・<br>                           | 智慧团3                    | 建<br>.k 6 <sup>2</sup> r |  |
|---------|------------------------------------|-------------------------|--------------------------|--|
| 登录<br>± | 注册   忘记密码   常<br>动: 中国共产主义青年即中央委员会 | \$见问题   咨询电话   扫码登录<br> | RUR                      |  |

#### 小贴士:

1. 账号为身份证号, 初始密码为身份证号后 8 位。

 第一次使用初始密码登陆成功后,需要按照提示修改密码;若登录密码遗忘, 请联系原高中毕业学校团委获取重置密码验证码,点击"智慧团建"系统右下方 "忘记密码",重新设置密码。

3. 可扫描"智慧团建"系统主页右下角二维码登录小程序,发起转接申请。

来自北京、广东、福建的共青团员需使用本省(市)"智慧团建"系统或共青团服务系统,申请团组织关系转接。

5. 电脑操作系统要求: Windows 7、Windows 8、Windows 10 或 MacOS,使用 Windows XP 系统可能会无法登陆。

二、开始关系转接

1. 进入左侧关系转接一栏,并填写好相关信息

| <b>※</b> 网上共青团・智慧团建 |                       | ■ 操作中 🤔 系统设置 🏏 😖 帮助                     | じ 退出       |
|---------------------|-----------------------|-----------------------------------------|------------|
|                     |                       | 48 A MINISTER 2010                      |            |
| ★ 我的首页              | 转出人姓名:                | ***                                     |            |
|                     | 转出人身份证号码:             | And the spectrum states of the          |            |
|                     | 转出人手机号:               | 1000100                                 |            |
|                     | * 常用联系人的联系方式:         | 请输入                                     |            |
|                     | 转出团支部:                | 10.100101001000000000000000000000000000 |            |
| ◎ 两制                | 转出团支部管理员:             | 1,818                                   |            |
| ▲ 田日活动              | 转出团支部联系方式:            | Transmitt I.                            |            |
| ○ 关系按结              | 转出团支部的直属上级联系方式:       | 1002.000                                | 小程序<br>扫一扫 |
|                     | 转入组织是否属于北京 / 广东 / 福建: | 请选择 ~                                   |            |
| □ "两红两优"评选 >        | • 转出原因:               | 请选择                                     |            |
| ■ 我的团员电子档案          | * 申请转入组织:             | 请选择                                     | U.         |
|                     | 申请时间:                 | 1000 C = 01 - 01                        |            |
|                     | 备注:                   | 请输入备注,最多100个字<br>0/100                  |            |
|                     | 返回                    | 縱交                                      |            |

- 2. 转入组织是否属于北京/广东/福建: 否
- 3. 填写转接原因: 升学

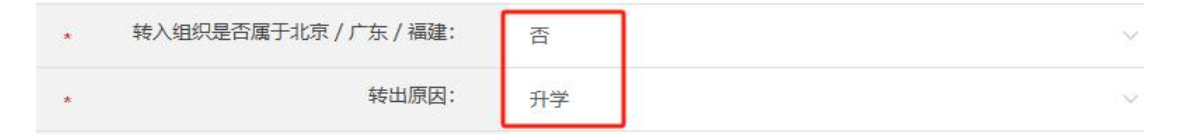

- 4. 新学校名称: 上海师范大学
- 5. 新学校详细地址:(填写就读校区的地址)

# (1) 徐汇校区: 上海市市辖区徐汇区桂林路 100 号

|      | 填写地址            | × |
|------|-----------------|---|
| 所在地区 | 上海市 / 市辖区 / 徐汇区 |   |
| 详细地址 | 桂林路100号         |   |
| 取消   | 确定              |   |

|      | 填写地址            | × |
|------|-----------------|---|
|      |                 |   |
| 所在地区 | 上海市 / 市辖区 / 奉贤区 |   |
| 详细地址 | 海思路100号         |   |
| 取消   | 确定              |   |

(2) 奉贤校区:上海市市辖区奉贤区海思路 100 号

6. 填写申请转入组织

# 【本科生】依次选择:

团上海市委-上海师范大学团委-具体学院团委-具体团支部

**例:**上海市上海师范大学上海师范大学汉语言文学(师范)专业 2024 级 1 班团 支部

### 温馨提示:

一定要填写到具体学院的具体团支部!!!

# 【研究生】依次选择:

团上海市委-上海师范大学团委-研究生团工委-具体的团支部 例:上海市上海师范大学上海师范大学研究生教育学院研究生教育专业 2024 级 1 班团支部

### 温馨提示:

填写完上海师范大学团委后,请务必先选择研究生团工委,再找到具体学院、具体团支部!

| 团上海市委 ~    | 上海师范大: ^ 请选择    | ~         |
|------------|-----------------|-----------|
| 请输入组织名称或部  | 上海财经大学团委        |           |
|            | 上海大学团委          |           |
|            | 上海理工大学团委        |           |
| 上海市        | 上海海事大学团委        |           |
| 上海市上海师     | 华东政法大学团委        |           |
|            | 上海海洋大学团委        |           |
| 上海市上海师     | 上海中医药大学团委       |           |
| 上海市上海师范    | 上海师范大学团委        |           |
| 上海市上海师范大   | 学上海师范大学建筑工程学院团委 | 选择        |
| [1] 下一页 末页 |                 | 1-5 共823条 |

选择组织

| 团上海市委 ^ | 请选择 ~ 请选择 ~      |    |
|---------|------------------|----|
| 团天津市委   | 名称               | 搜索 |
| 团河北省委   |                  |    |
| 团山西省委   | 目织全称             | 操作 |
| 团内蒙古区委  | 事文化广播影视集团有限公司)团委 | 选择 |
| 团辽宁省委   | (集团) 有限公司团委      | 选择 |
| 团吉林省委   |                  |    |
| 团黑龙江省委  | 了网股份有限公司团委       | 选择 |
| 团上海市委   | 海开放大学团委          | 选择 |
| 上注      | 每市上海海洋大学团委       | 选择 |
|         |                  |    |

 $\times$ 

 $\times$ 

| 氏海雨蒸 、 上海师范大学、                                                                                                    |                                                                                                    | 选择组织                                                                                                    | 只                                                        |                                                                                                    |
|----------------------------------------------------------------------------------------------------|----------------------------------------------------------------------------------------------------|----------------------------------------------------------------------------------------------------|----------------------------------------------------------|----------------------------------------------------------------------------------------------------|
| 図上海市委 、       上海师范大学、       講选择 へ                                                                                                    |                                                                                                    |                                                                                                    |                                                          | 选择所在学                                                                                                    |
|                                                                                                    | 团上海市委 ~                                                                                                    | 上海师范大学 ~                                                                                                    | 请选择                                                      | ^                                                                                                    |
|                                                                                                    | 请输入组织名称或音                                                                                                    | 邓分组织名称                                                                                                    | 上海师范大                                                    | 学研究生团工委                                                                                                    |
| 上海市上海师范大学上海师范大学部ではのましか回家 上海市上海师范大学上海师范大学部で、 上海市上海师范大学上海师范大学部で、 上海市上海师范大学上海师范大学部で、 上海市上海师范大学上海师范大学部で、 正海市左方学の日本市大学、 正海市を、 上海市た方学の日本市大学、 上海市市方、 上海市市方、 上海市市方、 上海市市方、 上海市市方、 上海市市方、 近日 上海市市方、 上海市市方、 上海市市方、 近日 近日 上海市市方、 上海市市方、 上海市市方、 近日 近日                                                                                                    |                                                                                                    | 组织全称                                                                                                    | 上海师范大                                                    | 学人文学院团委                                                                                                    |
| 上海市上海师范大学上海师范大学部、 上海市上海师范大学上海师范大学部、 上海市上海师范大学上海师范大学部(1) 上海市立海师范大学上海师范大学部(1) 上海市方大学市学院团委 近年1、5 共 823 条 1、5 共 823 条 1 (1, 1, 1, 1, 1, 1, 1, 1, 1, 1, 1, 1, 1, 1 | 上海市                                                                                                    | 市上海师范大学研究生团II                                                                                                    | 上海师范大                                                    | 学教育学院团委                                                                                                    |
| 上海市上海师范大学上海师范大学部理部 上海市市上海师范大学上海师范大学建築工程学院団委 上海市上海师范大学上海师范大学建築工程学院団委 第第 1.5 集823 条 第第 第第 第第 第第 第第 第第 第第 第第 第第 第第 第第 第第 第第 第第 第第 第第 第第 第第 第第 第第 第第 第第 第第 第第 第第 第第 第第 第第 第第 第第 第第 第第 第第 第第 第第 第第 第第 第第 第第 第第 第第 第第 第第 第第 第第 第第 第第 上海市市大学大学院辺語言文学(师范)202 第第 上海市上海师范大学上海师范大学大学院辺語言文学(师范)202 第第 上海市上海师范大学上海师范大学大学院辺語言文学(师范)202 第第 上海市上海师范大学上海师范大学大学院辺語言文学(师范)202 第第 上海市上海师范大学上海师范大学大学院辺語言文学(师范)202 第第 上海市上海师范大学上海师范大学大学院辺語言文学(师范)202 第第 上海市上海师范大学上海师范大学大学院辺語言文学(师范)202 第第 上海市上海师范大学上海师范大学大学院辺語言文学(师范)202 第第 上海市上海师范大学上海师范大学大学院辺語言文学(师范)202 第第 第第 上海市上海师范大学上海师范大学大学院辺語言文学(师范)202 第第 第第 上海市上海师范大学上海师范大学大学院辺語言文学(师范)202 第第 第第 上海市上海师范大学上海师范大学大学院辺語言文学(师范)202 第第 第第 第第 第二                                                                                                    | 上海市上海师                                                                                                    | 师范大学上海师范大学旅游                                                                                                    | 上海师范大                                                    | 学哲学与法政学院的                                                                                                    |
| 上海市上海师范大学上海师范大学和<br>上海市<br>上海市<br>上海市<br>上海市<br>上海市<br>上海市<br>上海市<br>上海市                                                                                                    | 上海市上海师                                                                                                    | 师范大学上海师范大学美术                                                                                                    | 上海师范大                                                    | 学马克思主义学院的                                                                                                    |
| 上海市上海师范大学上海师范大学建筑工程学院团委<br>「1] 下ー页末页<br>1-5 共823 条<br>「1] 下ー页末页<br>1-5 共823 条<br>二 第 第 23 条<br>二 第 第 23 条<br>1 1-5 共823 条<br>二 第 第 24 第 1 1 1 1 1 1 1 1 1 1 1 1 1 1 1 1 1 1                                                                                                    | 上海市上海师范                                                                                                    | 范大学上海师范大学影视的                                                                                                    | 上海师范大<br>上海师范士                                           | 学外国语学院团委                                                                                                    |
| [1] 下-页末页 1.5 共823 条<br>正法择组织<br>アー页末页 上海师范大* 〉 上海师范大* 〉<br>「第输入组织名称或部分组织名称<br>注输和入组织名称或部分组织名称<br>近期在上海师范大学上海师范大学人文学院汉语言文学(师范)202<br>近端<br>上海市上海师范大学上海师范大学人文学院汉语言文学(师范)202<br>近<br>近<br>近<br>近<br>近<br>近<br>二<br>二<br>二<br>二                                                                                                    | 上海市上海师范                                                                                                    | ■<br>直大学上海师范大学建筑」                                                                                                    | 2程学院团委                                                   | 选择                                                                                                    |
| 团上海市委、上海师范大学、上海师范大学、       上海师范大学、         请输入组织名称或部分组织名称       搜索         请输入组织名称或部分组织名称       投索 <b>找到自己所在班级团支部后点击"选择"</b> 操作         指約上海师范大学上海师范大学人文学院汉语言文学(师范)202       选择         上海市上海师范大学上海师范大学人文学院汉语言文学(师范)202       选择         上海市上海师范大学上海师范大学人文学院招集学2023级1班团支部       送择         上海市上海师范大学上海师范大学人文学院招集学2023级1班团支部       送择                                                                                                    | 1] 下一页 末页                                                                                                    |                                                                                                    |                                                          | 1-5 共 823 :                                                                                                    |
| 请输入组织名称或部分组织名称       搜索         找到自己所在班级团支部后点击"选择"       操作         组织全称       爆作         上海市上海师范大学上海师范大学人文学院汉语言文学(师范)202       选择         上海市上海师范大学上海师范大学人文学院汉语言文学(师范)202       选择         上海市上海师范大学上海师范大学人文学院汉语言文学(师范)202       选择         上海市上海师范大学上海师范大学人文学院汉语言文学(师范)202       选择         上海市上海师范大学上海师范大学人文学院招案学2023级1班团支部       送择                                                                                                    | 1] 下一页 末页                                                                                                    | 选择组织                                                                                                    |                                                          | 1-5 共823 :                                                                                                    |
| 找到自己所在班级团支部后点击"选择"<br>组织全称       操作         上海市上海师范大学上海师范大学人文学院汉语言文学(师范)202<br>3级1班团支部       选择         上海市上海师范大学上海师范大学人文学院汉语言文学(师范)202<br>3级3班团支部       选择         上海市上海师范大学上海师范大学人文学院汉语言文学(师范)202       选择         上海市上海师范大学上海师范大学人文学院档案学2023级1班团支部       选择         上海市上海师范大学上海师范大学上海师范大学人文学院团委       选择                                                                                                    | 1] 下一页 末页<br>团上海市委 ~                                                                                                  |                                                                                                    | <b>只</b><br>上海师范大                                        | 1 - 5 共 823 f                                                                                                    |
| 组织全称     操作       上海市上海师范大学上海师范大学人文学院汉语言文学(师范)202<br>3级1班团支部     选择       上海市上海师范大学人文学院汉语言文学(师范)202<br>3级3班团支部     选择       上海市上海师范大学上海师范大学人文学院档案学2023级1班团支部     送择       上海市上海师范大学上海师范大学人文学院团委     送择                                                                                                    | 1] 下一页 末页<br>团上海市委 ∨<br>请输入组织名称或语                                                                                     | 选择组织<br>上海师范大 <sup>*</sup> ~                                                                                         | <b>只</b><br>上海师范大                                        | 1-5 共823 ∰                                                                                                    |
| 上海市上海师范大学上海师范大学人文学院汉语言文学(师范)202<br>3级1班团支部<br>上海市上海师范大学上海师范大学人文学院汉语言文学(师范)202<br>3级3班团支部<br>上海市上海师范大学上海师范大学人文学院档案学2023级1班团支部<br>」 选择<br>〕 选择<br>〕 选择<br>〕 选择                                                                                                    | 1] 下一页末页<br>团上海市委 ><br>请输入组织名称或语<br>找到自己所在                                                                            | 选择组织<br>上海师范大: ~<br>防组织名称<br>- <mark>班级团支部后点</mark>                                                                  | <b>只</b><br>上海师范大<br>:击"选择"                              | 1-5 共 823 s<br>·<br>·                                                                                                    |
| 上海市上海师范大学上海师范大学人文学院汉语言文学(师范)202<br>3级3班团支部<br>上海市上海师范大学人文学院档案学2023级1班团支部<br>上海市上海师范大学上海师范大学人文学院团委                                                                                                    | 1] 下一页末页<br>团上海市委 ~<br>请输入组织名称或语<br>找到自己所在                                                                            | 选择组织<br>上海师范大: ~<br>防组织名称<br>近级团支部后点<br>组织全称                                                                         | 只<br>上海师范大<br>:击"选择"                                     | 1-5 共 823 s<br>·<br>·<br>·<br>操作                                                                                                    |
| 上海市上海师范大学上海师范大学人文学院档案学2023级1班团支部 选择 上海市上海师范大学上海师范大学人文学院团委 选择 选择                                                                                                    | <ul> <li>1] 下一页末页</li> <li>团上海市委 ∨</li> <li>请输入组织名称或语</li> <li>找到自己所在</li> <li>上海市上海师范大学上</li> </ul>                  | <ul> <li>法择组织</li> <li>上海师范大* ~</li> <li>防组织名称</li> <li>班级团支部后点<br/>组织全称</li> <li>海师范大学人文学院汉语<br/>3级1班团支部</li> </ul> | <b>只</b><br>上海师范大<br><b>:击"选择"</b><br>:言文学 (师范)          | 1-5 共823<br>·<br>·<br>202 选择                                                                                                    |
| 上海市上海师范大学上海师范大学人文学院团委选择                                                                                                    | <ol> <li>T→页末页</li> <li>団上海市委 ∨</li> <li>请输入组织名称或音<br/>找到自己所在</li> <li>上海市上海师范大学上</li> </ol>                          | 选择组织<br>上海师范大学 >><br>防组织名称<br>近级团支部后点<br>组织全称<br>海师范大学人文学院汉语<br>3级1班团支部<br>海师范大学人文学院汉语<br>3级3班团支部                    | <b>只</b><br>上海师范大<br><b>击"选择</b> "<br>言文学(师范)<br>言文学(师范) | 1-5 共823 第         建 、         建 、         建 、         建 、         建 、         建 、         建 、         建 、         建 、         建 、         建 、         建 、         建 、         建 、         建 、         建 、         建 、         建 、         建 、         建 、         建 、         202         送 择                                        |
|                                                                                                    | <ol> <li>T→页末页</li> <li>团上海市委 ∨</li> <li>请输入组织名称或部</li> <li>找到自己所在</li> <li>上海市上海师范大学上</li> <li>上海市上海师范大学上</li> </ol> | 选择组织<br>上海师范大 <sup>!</sup> ~<br>防组织名称<br>近班级团支部后点<br>组织全称<br>海师范大学人文学院汉语<br>3级1班团支部<br>海师范大学人文学院汉语<br>3级3班团支部        | 上海师范大 击"选择" 言文学(师范) 言文学(师范)                              | 1 - 5 共 823 第         建 、         建 、         建 、         建 、         建 、         建 、         建 、         建 、         建 、         建 、         建 、         建 、         建 、         建 、         建 、         建 、         建 、         建 、         建 、         建 、         建 、         建 、         202         進 準         支 部         進 準 |

16 - 20共 28 条

首页上一页 [4] 下一页末页

#### 所有信息按照要求填写完毕后

### 点击右下角"提交"

#### 提交申请后

### 可在"我的组织关系转接历史"中查看处理状态

### 接下来就等待申请通过审核了

|                        | ♀ 当前位置:组织关系        | 转接                    |       |                 |      |     |       | 返回上—级 |  |
|------------------------|--------------------|-----------------------|-------|-----------------|------|-----|-------|-------|--|
|                        | _                  | 组织关系转接 我的组织关系转接历史     |       |                 |      |     |       |       |  |
| ▲ 我的首页                 | 申请时间               | 完成时间                  | 转出团组织 | 转入团组织           | 转接类型 | 发起人 | 处理状态  | 操作    |  |
|                        | 2023-09-06 12:12:5 | 7 2023-09-18 16:54:40 |       | 上海市上海师范大学上海师范大学 | 个人发起 |     | 已完成   | 查看    |  |
|                        |                    |                       | [1    |                 |      |     | 1-1共1 | 条     |  |
| <ul> <li>三会</li> </ul> | -                  |                       |       |                 |      |     |       |       |  |
| ▶団课 ✓                  |                    |                       |       |                 |      |     |       |       |  |
| ◎ 两制                   |                    |                       |       |                 |      |     |       |       |  |
| 团日活动                   |                    |                       |       |                 |      |     |       |       |  |
| € 关系接转                 |                    |                       |       |                 |      |     |       |       |  |
| 👂 "两红两优"评选 🛛 🗸         |                    |                       |       |                 |      |     |       |       |  |
| 書我的团员电子档案              |                    |                       |       |                 |      |     |       |       |  |

#### 温馨提示:

1. 请各位同学**在确定班级信息后**,根据学院下发的**通知要求**发起团组织关系转入申请。若有疑问可咨询班导生、学院团委等,**切勿错误操作!** 

2. 待学院团委审核完成后,"智慧团建"系统上的团员团组织关系转接就成功了!

3. 如果组织关系转接申请被退回,请登录"智慧团建"系统**查看退回原因**, 根据你手上的这份法宝,**正确填写**后再次发起申请。

如果确认填写无误,但是组织关系转接申请被退回,请及时向班导生、
 团支书和学院团委组织部反映情况,并再次发起转接申请。